IPTV телеприставки **World Vision I64** создавалась только для просмотра телевидения через канал интернет-связи, соответственно для поддержки интернет функционала, телеприставку оснастили поддержкой двух режимов подключения к интернет, проводной и беспроводной:

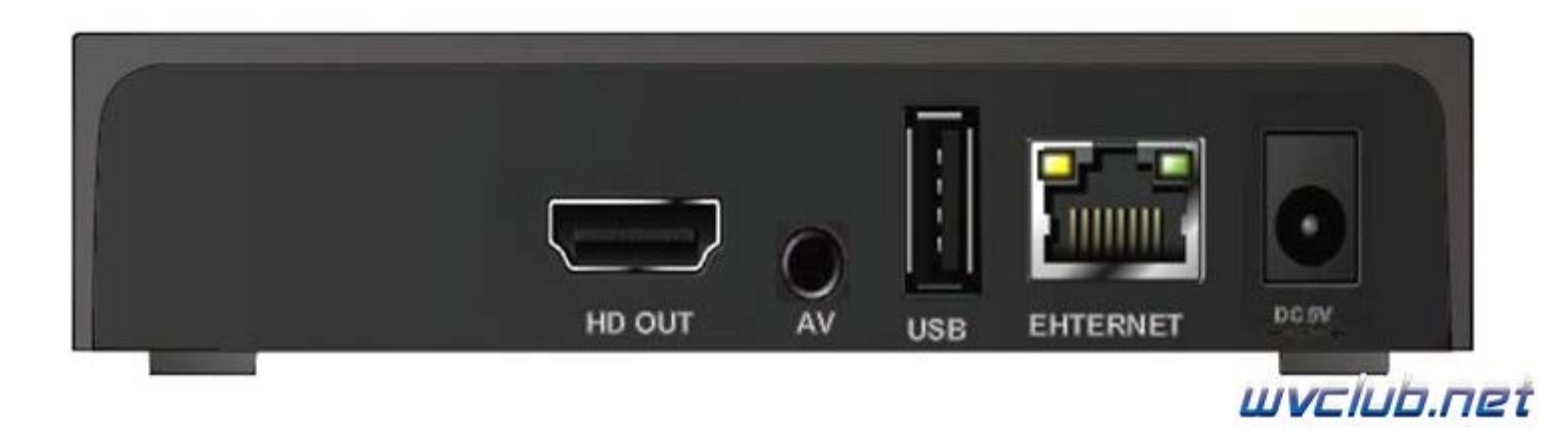

- Подключение к проводной сети интернет через разъем RG-45 который установлен на тыльной стороне телеприставки World Vision I64

- Для подключения беспроводной сети требуется дополнительно приобрести USB Wi-Fi адаптер на чипе GI Link ( Ralink chip RT3370 ), GI Nano ( Ralink chip RT5370 ), GI 11N ( Ralink chip RT3070 ), а так же на чипе Mediatek 7601, купить данные адаптеры можно в интернет магазине <u>http://showtv.pro</u>).

Настройки сетевого соединения редактируются в: Меню - Система - Настройка сети, в строке "Тип сети" происходит выбор сетевого адаптера, проводной или беспроводной сети интернет.

## Настройка беспроводной сети интернет на World Vision I64.

Сразу рассмотрим процесс подключения к беспроводной сети, так как он более трудозатратный.

| <u>_</u> _          | IPTV |            |             | ক্ট     |             |
|---------------------|------|------------|-------------|---------|-------------|
| Менеджер<br>каналов | IPTV | Приложения | Мультимедиа | Система |             |
|                     |      |            |             | wyelu   | <u>h ne</u> |

|                       | Система |  |
|-----------------------|---------|--|
| Язык                  |         |  |
| Родительский контроль |         |  |
| Дата и время          |         |  |
| AV настройки          |         |  |
| Настройка сети        | لو      |  |
| Настройки мультимедиа | ¥ .     |  |
| Трочие                |         |  |
| Обновление ПО         |         |  |
| Сброс в заводские     |         |  |
| Информация о системе  |         |  |
|                       |         |  |

Выбрав в строке "**Тип сети**" режим "**Сеть Wi-Fi**", переходим на строку "**Настройки адаптера**" и нажимаем кнопку ОК чтобы произвести поиск беспроводных точек доступа и последующую настройку. После входа в данное подменю мы увидим "**Список точек доступа**" доступных для подключения в месте установки телеприставки, в примере моя точка доступа к которой я буду подключаться имеет имя сети **SSID** Keenetic-9052.

| Систе              | ема / Настройка сети |
|--------------------|----------------------|
| Тип сети           | Сеть Wi-Fi           |
| Настройка адаптера | له                   |
| Пинг тест          |                      |
| мас-адрес          | 00-0E-C0-00-20-4D    |
|                    |                      |
|                    |                      |
|                    |                      |
|                    |                      |
|                    |                      |
|                    |                      |

|                                                                        | Система / Наст  | гройка сети                                                                                                    |                                                                                 |             |       |
|------------------------------------------------------------------------|-----------------|----------------------------------------------------------------------------------------------------|---------------------------------------------------------------------------------|-------------|-------|
| Тип сети                                                               |                 | Сеть Wi-Fi                                                                                                    |                                                                                 |             |       |
| Настройка адаптера                                                     |                 | J.                                                                                                    |                                                                                 |             |       |
| Пинг тест                                                              |                 | 4 C                                                                                                    |                                                                                 |             |       |
| МАС-адрес                                                              | Информ          | ация                                                                                                    | 5-4D                                                                            |             |       |
|                                                                        | Пожалуйста, по  | одождите                                                                                                    |                                                                                 |             |       |
|                                                                        |                 |                                                                                                    |                                                                                 |             |       |
|                                                                        |                 |                                                                                                    |                                                                                 | <i>j</i> t) | un n- |
|                                                                        | Список точек да | оступа                                                                                                    |                                                                                 |             |       |
| Fires                                                                  | Список точек да | оступа                                                                                                    |                                                                                 |             |       |
| Elims                                                                  | Список точек до | оступа                                                                                                    | *                                                                               |             |       |
| Elims<br>ANDREY<br>Keenetic-9052                                       | Список точек да | оступа<br>оступа<br>оступа<br>и<br>ли                                                                                | 47<br>47<br>47<br>47<br>47<br>47<br>47<br>47<br>47<br>47<br>47<br>47<br>47<br>4 |             |       |
| Elims<br>ANDREY<br>Keenetic-9052<br>TP-LINK B03DP                      | Список точек да | octyna<br>octyna<br>octyna<br>ill<br>octyna<br>ill                                                                   | 613<br>613<br>613<br>613                                                        |             |       |
| Elims<br>ANDREY<br>Keenetic-9052<br>TP-LINK_B03DE<br>Nikitos           | Список точек да | оступа<br>оступа<br>оступа<br>оступа<br>и<br>и<br>и<br>и<br>и<br>и<br>и<br>и<br>и                                    |                                                                                 |             |       |
| Elims<br>ANDREY<br>Keenetic-9052<br>TP-LINK_B03DE<br>Nikitos<br>Home28 | Список точек да | оступа<br>оступа<br>оступа<br>оступа<br>оступа<br>оступа<br>оступа<br>оступа<br>оступа<br>оступа<br>оступа<br>оступа | 613<br>613<br>613<br>613<br>613                                                 |             |       |
| Elims<br>ANDREY<br>Keenetic-9052<br>TP-LINK_B03DE<br>Nikitos<br>Home28 | Список точек да | оступа<br>оступа<br>оступа<br>оступа<br>оступа<br>оступа<br>оступа<br>оступа<br>оступа                               | 613<br>613<br>613<br>613<br>613<br>613                                          |             |       |

Выделив строку с названием вашей точки доступа нажимаем ОК для подключения к этой сети, если сеть имеет шифрование, то запрашивается пароль, вводим пароль при помощи виртуальной клавиатуры.

| 3 |                  | 11 (1) 🔒                 |                   |    |  |
|---|------------------|--------------------------|-------------------|----|--|
|   | Тип сети         | SSID                     | Keenetic-9052     |    |  |
|   | Настройка адапте | Тип сети                 | Статическая сеть  |    |  |
|   | Пинг тест        | Тип шифрования           | Безопасность      | _  |  |
|   |                  | Пароль                   |                   |    |  |
|   | мис-адрес        | Автоподключение<br>Подкл | Больше            |    |  |
|   |                  |                          | •• Переме Ext Наз | ад |  |
|   |                  |                          |                   |    |  |
|   |                  |                          |                   |    |  |
|   |                  |                          |                   |    |  |
|   |                  |                          |                   |    |  |

Обращаю ваше внимание что при работе с виртуальной клавиатурой присутствует поддержка цветных кнопок:

- - красная для переключения регистра букв, дополнительных знаков и символов.
- - зелёная отвечает за ввод пробела или как указано отступа.
- - жёлтая отвечает за удаление ошибочно введённого символа.
- - синяя кнопка отвечает за сохранение ключа шифрования сети который вы вписали.

Выбор производится нажатиями джойстика пульта ДУ ▲ ▼ ▶ и центральной кнопкой ОК подтверждение выбора.

После заполнения данных подключения, а это ключ шифрования сети, требуется нажать синюю кнопку.

|                |          | Си       | стема / н   | астро   | ика се | ети     |        | _        |     |  |
|----------------|----------|----------|-------------|---------|--------|---------|--------|----------|-----|--|
| Тип с<br>Наст; |          |          |             |         |        |         |        | -        |     |  |
| Пинг<br>МАС-   |          |          |             |         |        |         |        |          |     |  |
| miAC-          |          | 1 2      |             |         | 6      |         |        | 9        |     |  |
|                |          | b c      |             |         | 9      | h       |        | 1        |     |  |
|                | <u>k</u> | 1 m      | n o         | P       | P      | r       | 5      | t        |     |  |
|                | u        | vw       | x y         | z       | 0      | 120     | (      | <u>)</u> |     |  |
| [              | us 📃     | Orctyn 🧾 | Удалить 🥅 С | аранить | ATAP   | Перемес | nue CE | Удагить  | 800 |  |

В следующем окне настроек беспроводной сети не забываем установить галочку в строке

"Автоподключение", чтобы после следующем включении телепристивки в режим работы, подключение к беспроводной сети происходило автоматически без участия пользователя:

| -                |                             |
|------------------|-----------------------------|
| Тип сети         | SSID Keenetic-9052          |
| Настройка адапте | Тип шифоования Безопасность |
| Пинг тест        | Пароль гі                   |
| МАС-адрес        | Автоподключение 📓           |
|                  | Подкл. Больше               |
|                  | назад Переме Ем. Назад      |
|                  |                             |
|                  |                             |
|                  |                             |
|                  |                             |
|                  |                             |

Если нужно задать статические настройки **IP-адреса**, то требуется перейти на кнопку **"Больше"** и нажать кнопку **ОК** для входа в дополнительное меню, в строке протокол подключения выбрать **"Статический IP"** и произвести ручной ввод IP адресов локальной сети.

| Тип сети<br>Настройка адапте;<br>Пинг тест<br>МАС-адрес | SSID Кеепеtiс-9052<br>Тип сети Статическая сеть<br>Тип шифрования Безопасность<br>Пароль гі<br>Автоподключение |
|---------------------------------------------------------|----------------------------------------------------------------------------------------------------|
|                                                         | тодки. Вольше<br>▲ Переме Ем Назад                                                                             |

Для кого не требуется статическое назначение **IP адреса**, вам просто потребуется выбрать кнопку "**Подкл.**" и нажать **OK**, после чего произойдёт подключение к беспроводной сети и автоматическое получение **IP адреса** от роутера по протоколу DHCP.

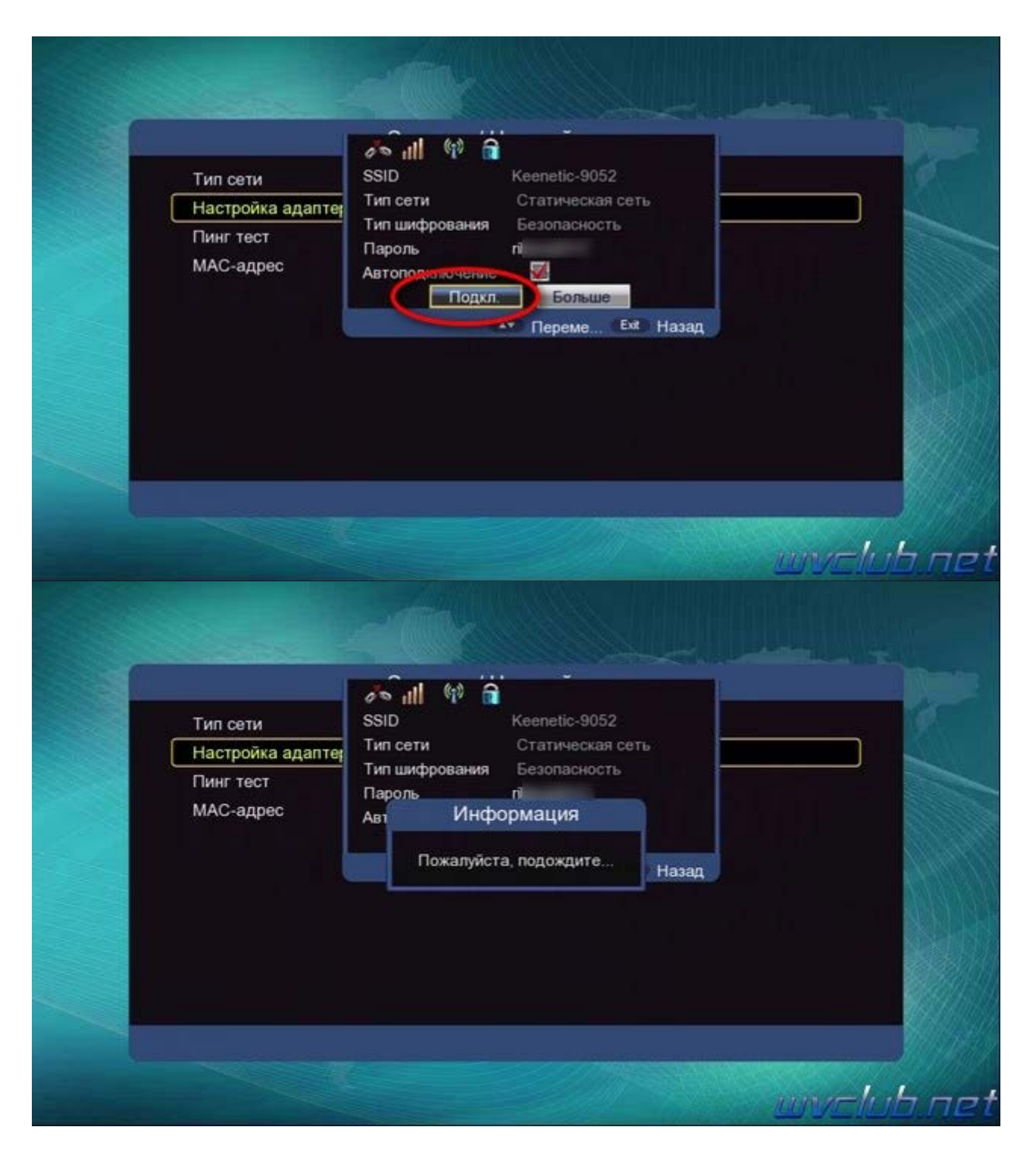

Если сеть настроена правильно, то можно переходить например в приложение **YouTube** и проверять работу просмотра медиа через интернет доступ.

|                                                                                                    | (               | Список точек доступа                                                                                                    |                                                                                         |
|----------------------------------------------------------------------------------------------------|-----------------|----------------------------------------------------------------------------------------------------|-----------------------------------------------------------------------------------------|
| E                                                                                                    | lims            | 65 all 40                                                                                                    |                                                                                         |
| A                                                                                                    | NDREY           | 75 all (1)                                                                                                    |                                                                                         |
| с к                                                                                                    | eenetic-9052    | e                                                                                                    |                                                                                         |
| Т                                                                                                    | P-LINK_B03DBE   | Информация 🙌                                                                                                    |                                                                                         |
| N<br>H                                                                                                  | ikitos<br>ome28 | Успешное подключение к сети 👔                                                                                                    |                                                                                         |
|                                                                                                    | <b>-</b> D      |                                                                                                    |                                                                                         |
| Обн                                                                                                    | овить 🔲 г       | учной ввод •• Переместить Ема Назад                                                                                                    | 7.5                                                                                     |
| <ul><li>YouTube</li></ul>                                                                               | овить Р         | учной ввод •• Переместить Еме Назад                                                                                                    | 7. /                                                                                    |
| УоиТиbe<br>аиболее популярные<br>гегории                                                                | ОВИТЬ           | учной ввод •• Переместить Ем Назад                                                                                                    | 7.Г<br>05:24<br>смо.                                                                    |
| УоиТиве<br>аиболее популярные<br>гегории<br>оиск                                                        |                 | учной ввод •• Переместить Ext Назад<br>1/<br>twenty one pilots - Chlorine (Official Video) 00:0<br>± twenty one pilots - Chlorine (Official Video) 12,556,245C<br>Billie Eilish - bury a friend 00:0                                                                                                    | 05:24<br>Смо.<br>03:3:                                                                  |
| • Обн<br>УоиТиbe<br>аиболее популярные<br>гегории<br>оиск<br>порядочить                                 |                 | учной ввод • Переместить Ем Назад<br>1/<br>twenty one pilots - Chlorine (Official Video) 00:0<br>twenty one pilots - Chlorine (Official Video) 00:0<br>****<br>twenty one pilots - Chlorine (Official Video) 00:0<br>****<br>Billie Eilish - bury a friend 00:0<br>****<br>Billie Eilish - bury a friend 00:0<br>****                                                                                                    | 05:24<br>05:24<br>03:33<br>* * *                                                        |
| УоиТиbe аиболее популярные тегории оиск порядочить трана                                                |                 | учной ввод • Переместить Ext Назад<br>UV/Elub<br>1/<br>twenty one pilots - Chlorine (Official Video) 00:0<br>twenty one pilots - Chlorine (Official Video) 00:0<br>± ± ± ±<br>12,556,2450<br>Billie Eilish - bury a friend 00:0<br>± ± ± ±<br>Billie Eilish - bury a friend 00:0<br>± ± ± ± ± ± ± ± ± ± ± ± ± ± ± ± ± ± ±                                                                                                     | 05:24<br>05:24<br>03:33<br>* * *<br>CMO<br>04:44                                        |
| Обн<br>УоиТиbe<br>аиболее популярные<br>гегории<br>риск<br>порядочить<br>грана<br>азрешение             |                 | учной ввод • Переместить Ext Назад<br>1/<br>twenty one pilots - Chlorine (Official Video) 00:0<br>twenty one pilots - Chlorine (Official Video) 00:0<br>twenty one pilots - Chlorin | 05:24<br>* * *<br>CMO<br>04:44<br>* * *                                                 |
| Обн<br>УоиТиbe<br>аиболее популярные<br>пегории<br>оиск<br>порядочить<br>грана<br>азрешение<br>збранные |                 | учной ввод • Переместить Ем Назад<br>1/<br>twenty one pilots - Chlorine (Official Video) 00:0<br>***<br>twenty one pilots - Chlorine (Official Video) 00:0<br>***<br>twenty one pilots - Chlorine (Official Video) 00:0<br>***<br>twenty one pilots - Chlorine (Official Video) 00:0<br>***<br>twenty one pilots - Chlorine (Official Video) 00:0<br>***<br>twenty one pilots - Chlorine (Official Video) 00:0<br>***<br>twenty one pilots - Chlorine (Official Video) 00:0<br>***<br>twenty one pilots - Chlorine (Official Video) 00:0<br>***<br>twenty one pilots - Chlorine (Official Video) 00:0<br>***<br>Imagine Dragons - Bad Liar 00:0<br>***<br>Imagine Dragons - Bad Liar 00:0<br>***                                                                                                    | 05:24<br>03:32<br>* * *<br>CMO.<br>03:32<br>* * *<br>CMO.<br>04:44<br>* * *             |
| УоиТиbe аиболее популярные тегории оиск порядочить грана азрешение збранные                             |                 | учной ввод • Переместить Ext Назад<br>1/<br>twenty one pilots - Chlorine (Official Video) 00:0<br>twenty one pilots - Chlorine (Official Video) 00:0<br>twenty one pilots - Chlorin | 05:24<br>05:24<br>2MO<br>03:33<br>* * *<br>2MO<br>04:44<br>* * *<br>2MO<br>04:33<br>2MO |

P.S напоминаю что данная модель поддерживает подключение к точкам доступа у которых **скрытый SSID** и не отображается при поиске беспроводных сетей, для этого в меню "Список точек доступа" требуется нажать

• зелёную кнопку и произвести ввод данных сети в ручном режиме, доступные типы AD-Нос сеть и

Статическая сеть.

Было много обращений от пользователей для реализации поддержки данной функции и вот теперь данный функционал доступен для модельного ряда World Vision I64, T64LAN, T64D, T64M

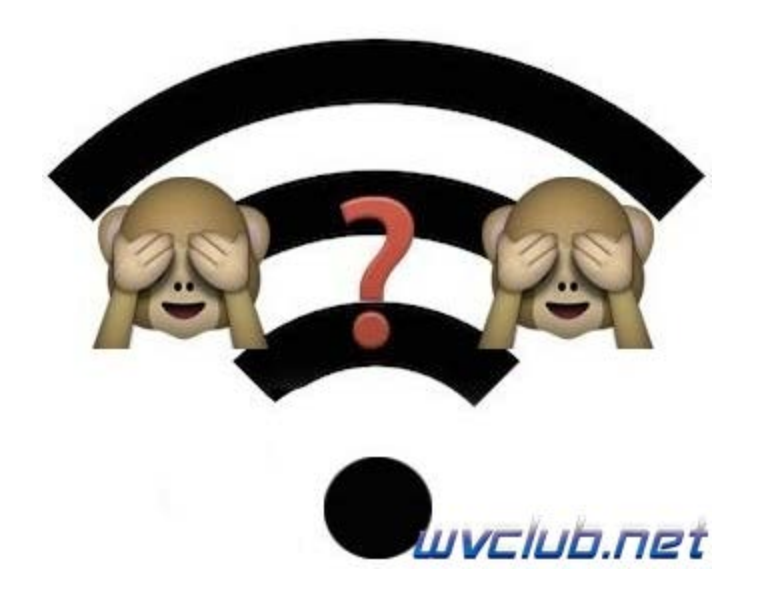

| Настройка адаптер Тип сети                                   | АД-Нос сеть                               |
|--------------------------------------------------------------|-------------------------------------------|
| Пинг тест<br>МАС-адрес<br>Пароль<br>Автоподключение<br>Подкл | е Больше<br>► Больше<br>▲ Переме Еж Назад |
|                                                              |                                           |

## Настройка проводной сети интернет на World Vision I64

Данный вид подключения не вызывает никаких трудностей, в **Меню - Система - Настройка сети**, в строке "**Тип сети**" выбираем проводной тип соединения "**Проводная сеть**" и сразу же при активном на роутере DHCP Server, у вас произойдёт успешное подключение к сети.

| Тип сети Проводная сеть<br>Настройка адаптера = |  |
|-------------------------------------------------|--|
| Настройка адаптера                              |  |
| Пинг тест                                       |  |
|                                                 |  |
| МАС-адрес Информация <sup>5-4D</sup>            |  |
| Успешное подключение к сети                     |  |
|                                                 |  |
|                                                 |  |

Если же подключение всё же не произошло, то переходим в настройки адаптера и изменяем протокол подключения на "Статический IP", далее вводим настройки своей локальной сети при помощи цифровых кнопок пульта ДУ и для обновления соединения нажимаем в строке "Переподключить" кнопку ОК.

| riperenent negative termin | DHCP           |
|----------------------------|----------------|
| ІР-адрес                   | Ститический ІР |
| Маска сети                 | 255.255.255.0  |
| Шлюз                       | 192.168.1.1    |
| ONS-сервер                 | 192.168.1.1    |
| DHCP/Bootp cepsep          | 192.168.1.1    |
| Переподключить             |                |

Желаю вам успешной настройки сетевого подключения и работы стабильного интернет соединения!!!